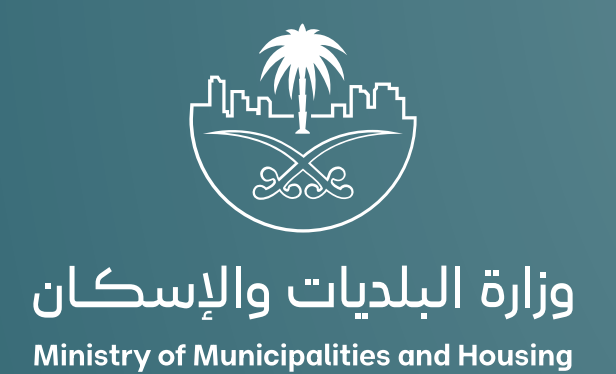

دليل المستخدم لخدمة الاعتماد الفوري

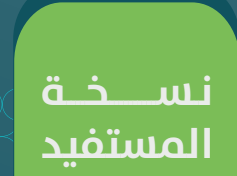

# المحتويات

| 03 | الاعتماد الفوري                      |
|----|--------------------------------------|
| 03 | المستخدمين الموجهة إليهم هذة الوثيقة |
| 04 | خطوات التقدم بطلب شهادة تصنيف        |

### الاعتماد الفوري

### تتضمن الوثيقة شرح تفاصيل خدمة :

-التقدم بطلب شهادة اعتماد

## المستخدمين الموجهة إليهم هذه الوثيقة

المنشاة :

تقوم المنشآت التي لديها أنشطة خاضعة للتصنيف بالتقدم للحصول

#### على شهادة اعتماد في مجال:

1.التشييد والبناء.

.2التشغيل والصيانة و الخدمات.

3.المكاتب الهندسية

# خطوات التقدم بطلب شهادة اعتماد

1) يقوم المستفيد بالوصول لمنصة بلدي.

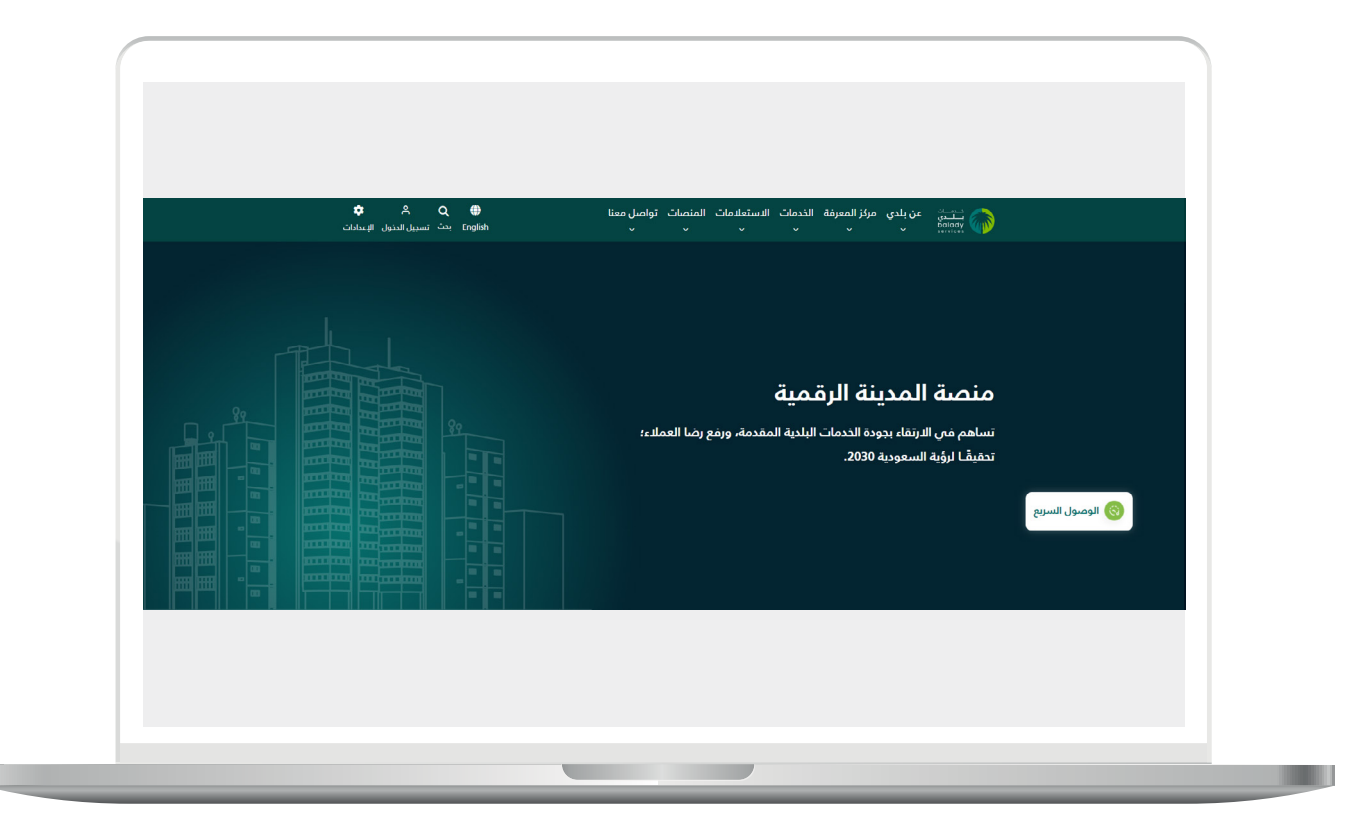

2)اختيار (**تصنيف مقدمي خدمات المدن**) من شاشة الخدمات أعلى الصفحة.

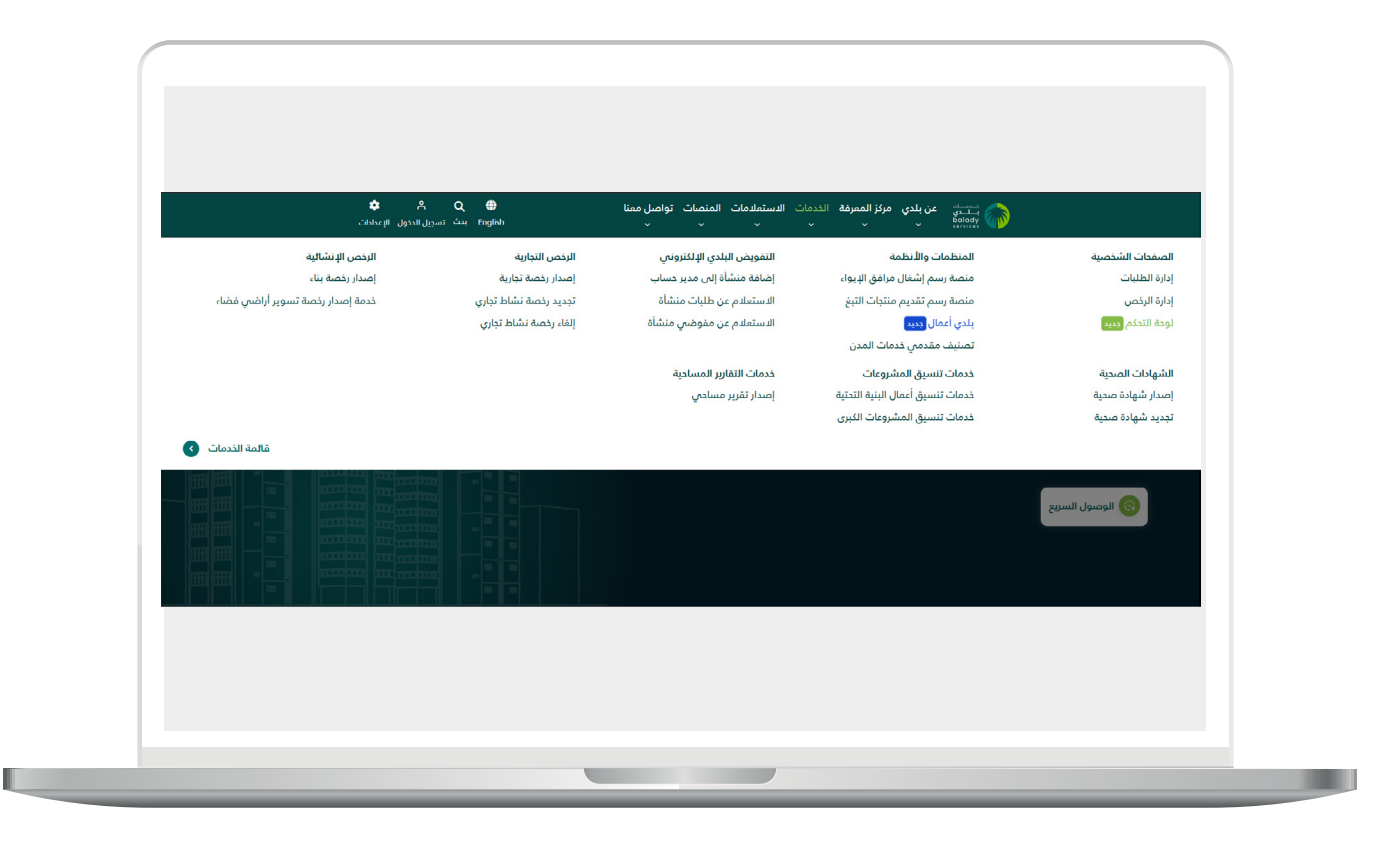

3) يقوم المستخدم باختيار (خدمة الاعتماد الفوري) من خلال الضغط على (بدء الخدمة).

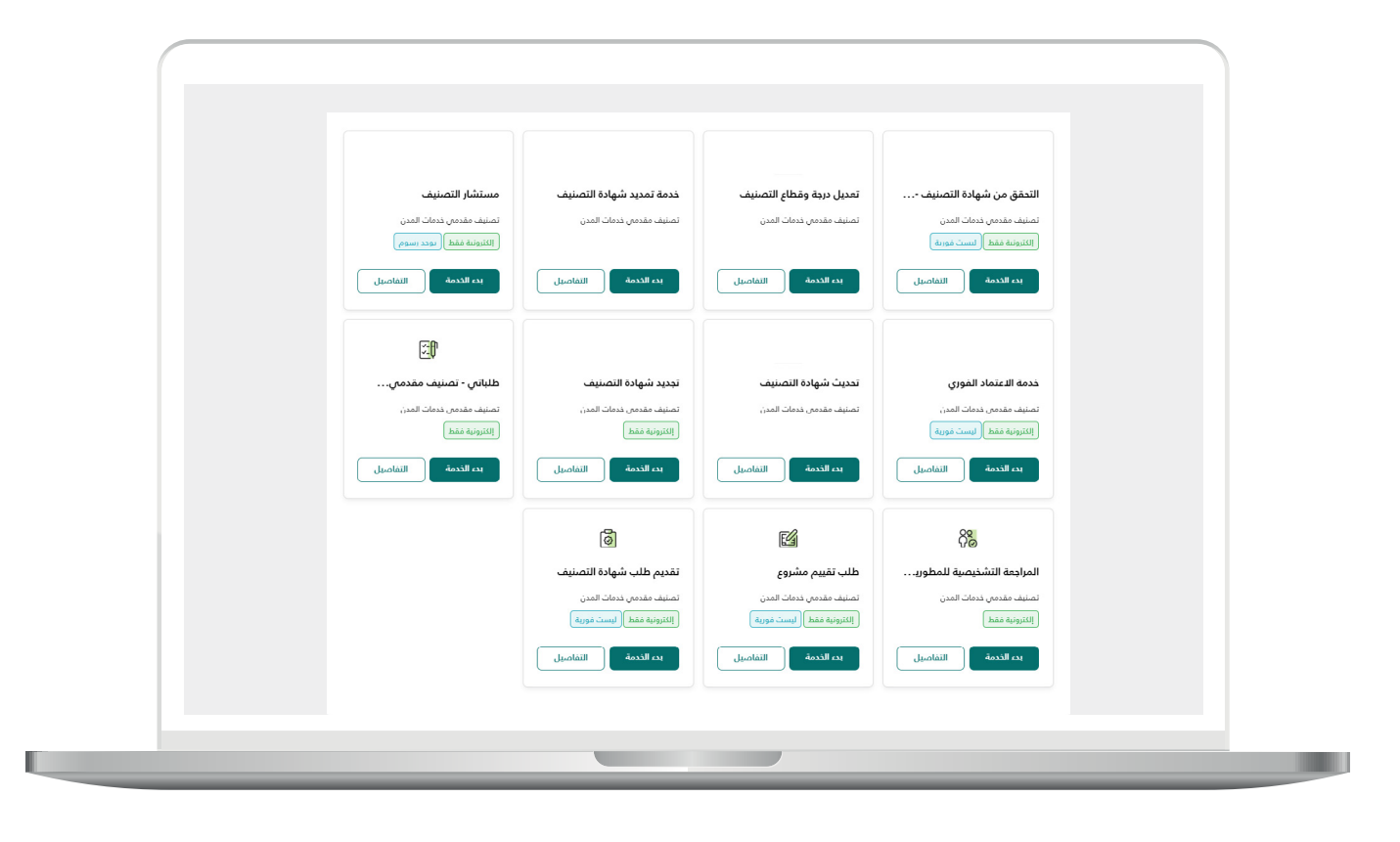

4)يقوم المستخدم بتسجيل الدخول (الدخول إلى منصة تصنيف مقدمي خدمات المدن) يكون من خلال (خدمة النفاذ الوطني الموحد).

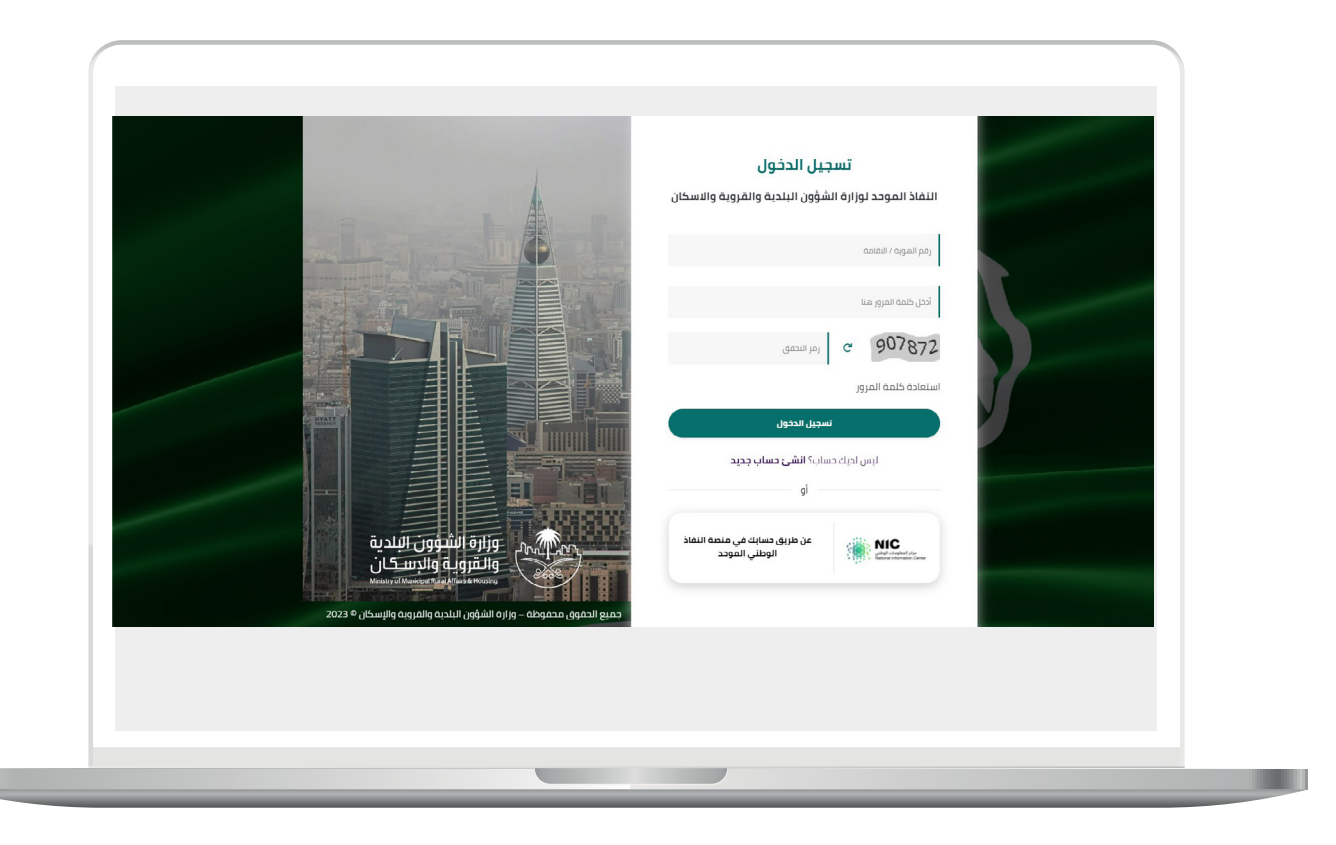

5) يقوم المستخدم باختيار نوع التصنيف:

أ.تصنيف منشآت.

| الهفدة الرئيسية        |             | تصنيف الاعمال                                  |
|------------------------|-------------|------------------------------------------------|
|                        |             | نوع التصنيف                                    |
| تصنيف المكاتب الهندسية | رياد. فيوقة | تصنيف المنشآت<br>صفة مقدم الطلب *<br>شكة/ مالك |
|                        | 0.00        |                                                |
|                        |             |                                                |
|                        |             |                                                |

ب.تصنيف المكاتب الهندسية.

| الصفدة الرئيسية        | تصنيف الدعمال               |
|------------------------|-----------------------------|
|                        | نوع التصنيف                 |
| تصنيف المكاتب الهندسية | تمنيف المنشآت               |
|                        | رقم ترخيص المكتب الهندسي۞ ★ |
|                        |                             |
|                        |                             |
|                        |                             |

<mark>6)</mark> في حالة اختيار تصنيف منشآت على المستخدم اختيار نوع مقدم الطلب.

أ.شركة/مالك.

| الصفدة الرئيسية        |            | تصنيف الاعمال                  |  |
|------------------------|------------|--------------------------------|--|
|                        |            | نوع التصنيف                    |  |
| تصنيف المكاتب الهندسية |            | تصنيف المنشآت                  |  |
| وکیل                   | تفويض بلدي | صفة مقدم الطلب *<br>شركة/ مالك |  |
|                        | بعث        | معرف المنشأة® *                |  |
|                        |            |                                |  |
|                        |            |                                |  |

ب.مفوض بلدي.

| انشاء تذکرة |                     |            | بعة الطلب لعدم وجود تفويض لديك | • لا يمكن متا   |
|-------------|---------------------|------------|--------------------------------|-----------------|
|             |                     |            | ف                              | نوع التصنير     |
|             |                     |            |                                | _               |
| سية         | تصنيف المكاتب الهند |            | تصنيف المنشآت                  |                 |
| <b>F</b>    |                     |            | طلب *                          | صفة مقدم اا     |
| وكيل        |                     | تفويض بلدي | شركة/ مالك                     |                 |
|             |                     |            | الطلب لغدم وجود تفويض لديك     | الا يمكن متابعة |
|             |                     |            |                                |                 |
|             |                     |            |                                |                 |
|             |                     |            |                                |                 |

ج.وکیل.

|                        |            |                   | تصنيف الاعمال                |
|------------------------|------------|-------------------|------------------------------|
| الصفحة الرئيسية        |            |                   | -                            |
|                        |            |                   | نوع التصنيف                  |
| تصنيف المكاتب الهندسية |            | تصنيف المنشآت     |                              |
| وكيل                   | تفويض بلدي | لك                | صفة مقدم الطلب *<br>شركة/ ما |
|                        | معادقة     | رقم هوية المالك * | رقم الوكالة الشرعية *        |
|                        |            |                   |                              |
|                        |            |                   |                              |

7)يقوم النظام بالتحقق من (**الرقم الوطني الموحد**) المدخل من قبل المستفيد وبعد التحقق على المستخدم الضغط على زر (**التالي**).

| ( |   |                                                     |                                                                                                    |                                                                                                    |  |
|---|---|-----------------------------------------------------|----------------------------------------------------------------------------------------------------|----------------------------------------------------------------------------------------------------|--|
|   |   |                                                     |                                                                                                    |                                                                                                    |  |
|   | ( | المفدة الرئيسية                                     |                                                                                                    | تصنيف الاعمال<br>ــــــ                                                                                          |  |
|   |   | عتماده أو رفضه وفقاً لما تنص عليه القوانين<br>بقاً. | صنيف يقوم الفريق المعني بالوزارة بمراجعة الطلب وا<br>ديد وعليه لا يوجد أي استرجاع لأي رسوم مدفوعة مس | عزيزي مقدم الطلب، نحيطكم علماً بأنه بعد تقديمك لطلب الت<br>والأنظمة وفي دال الرفض يتوجب إعادة التقديم على طلب جا |  |
|   |   |                                                     |                                                                                                    | نوع التصنيف                                                                                                    |  |
|   |   | تصنيف المكاتب الهندسية                              |                                                                                                    | تضيف المنشآت                                                                                                    |  |
|   |   |                                                     |                                                                                                    | صفة مقدم الطلب*                                                                                                  |  |
|   |   | وكيل                                                | تفويض بلدي                                                                                           | شركة/ مالك                                                                                                    |  |
|   |   |                                                     | مطابق<br>الا                                                                                         | معرف المنشأة <b>® *</b><br>7007068377                                                                            |  |
|   |   |                                                     |                                                                                                    |                                                                                                    |  |
|   |   | التالي ←                                            |                                                                                                    |                                                                                                    |  |
|   |   |                                                     |                                                                                                    |                                                                                                    |  |
|   |   |                                                     |                                                                                                    |                                                                                                    |  |
|   |   |                                                     |                                                                                                    |                                                                                                    |  |

8)يُظهر النظام بيانات المنشأة المسترجعة من وزارة التجارة والمجالات حسب الأنشطة الخاضعة للتصنيف والمضافة في السجل التجاري وعلى المستفيد الضغط على زر (**التالي**).

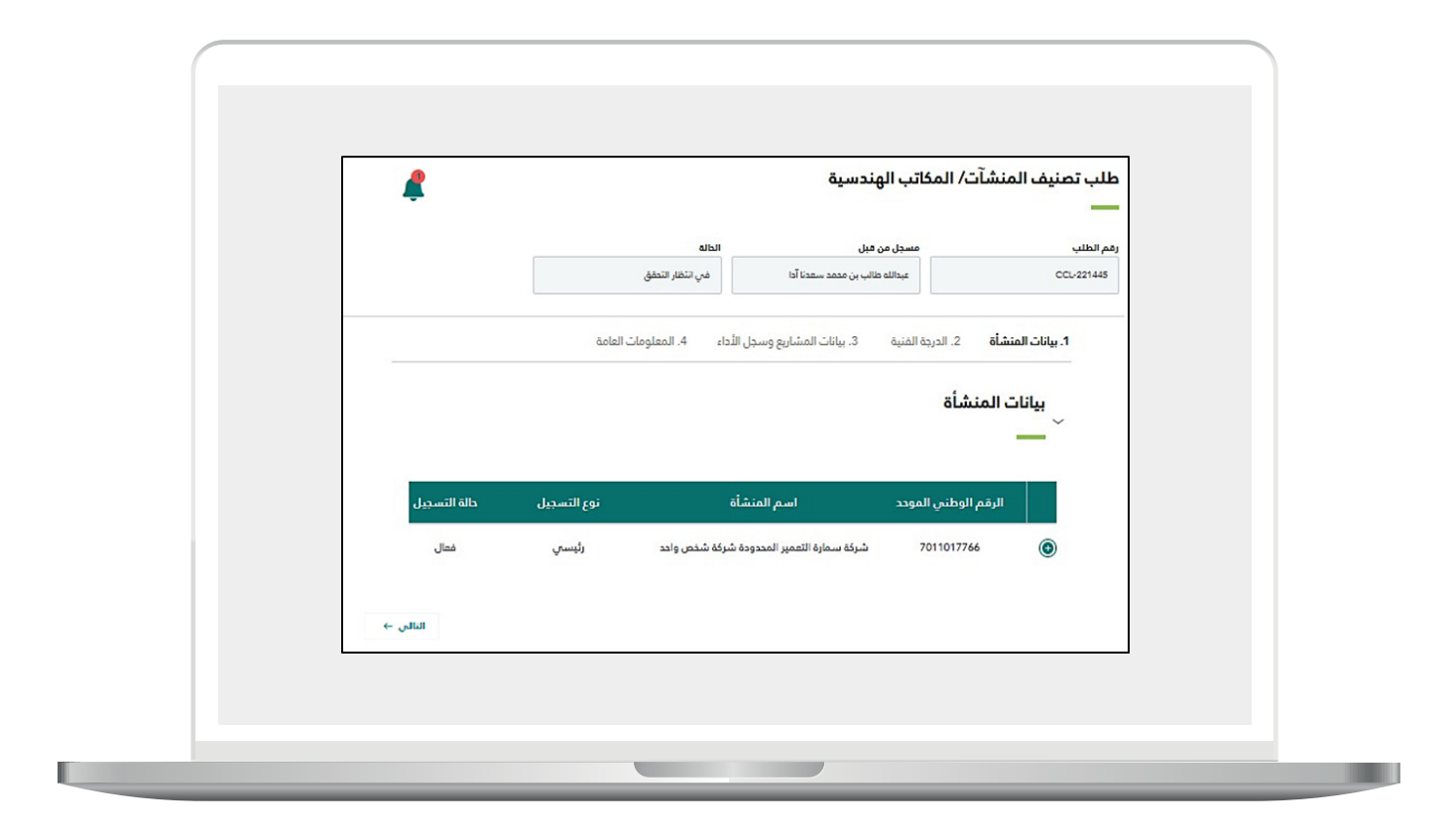

9)يقوم النظام بعرض المجالات التي يمكن للمنشأة تقديم طلب شهادة اعتماد عليها حسب الأنشطة الخاضعة للتصنيف والمسترجعة من وزارة التجارة وعلم المستفيد اختيار مجال واحد علم الأقل.

|                                         | ر المحالي الهندسية<br>مستارين من                                 | lidie                         |                  |
|-----------------------------------------|------------------------------------------------------------------|-------------------------------|------------------|
| lise yie CCL/219488                     | عاني عبدالمظرم ال معود                                           | مي التحار التطق               |                  |
| 1. ببات المنشأة <b>2. الدرجة الفتية</b> | <ol> <li>الدرجة الفتية</li> <li>3. يوتات المشاريع وسد</li> </ol> | بل الأداء 4. المعلومات الغامة |                  |
| معلومات التصنيف المطلوبة                | يف المطلوبة                                                      |                               |                  |
| eil-aballáthal ani an                   | when the drifts index succide, addressly full                    | löll at                       |                  |
| التشييد والبناء                         | اء                                                               | سان منین.<br>عبانة والددنات   |                  |
|                                         |                                                                  |                               |                  |
|                                         |                                                                  | ه ماند. ()القاد               | . ممتلا التاني - |
|                                         |                                                                  |                               |                  |
|                                         |                                                                  |                               |                  |
|                                         |                                                                  |                               |                  |

10)يقوم النظام بعرض قسم استيفاء المعايير الفنية لكل مجال على حدى.

| الدائد<br>من التقار التعلق                    | مسيل من قيل<br>علي عبدالمقتيم ال حدود                     | بالطائمي.<br>001_21948                      | رائم<br>15 |
|-----------------------------------------------|-----------------------------------------------------------|---------------------------------------------|------------|
|                                               |                                                           | _                                           |            |
| ، على الأهل.<br>ميانة والندمات                | مطلوب النصنيف عليها ولدنيار مجال واحد<br>صلح التستغيل وال | برجى تحديد المجالات ال<br>🖌 التشييد والبناء |            |
| لدى المدال التشييد والبناء من الهيئة السعودية | دة استيفاء المعايير الفنية                                | معلومات شها<br>> للمقاولين<br>ـــــ         |            |
| لدى المدال التشغيل والصيانة من الهيئة         | دة استيفاء المعايير الفنية<br>قاولين                      | معلومات شها<br>> السعودية للمن              |            |

11)على المستفيد الضغط على زر (**استيفاء الدرجة الفنية**).

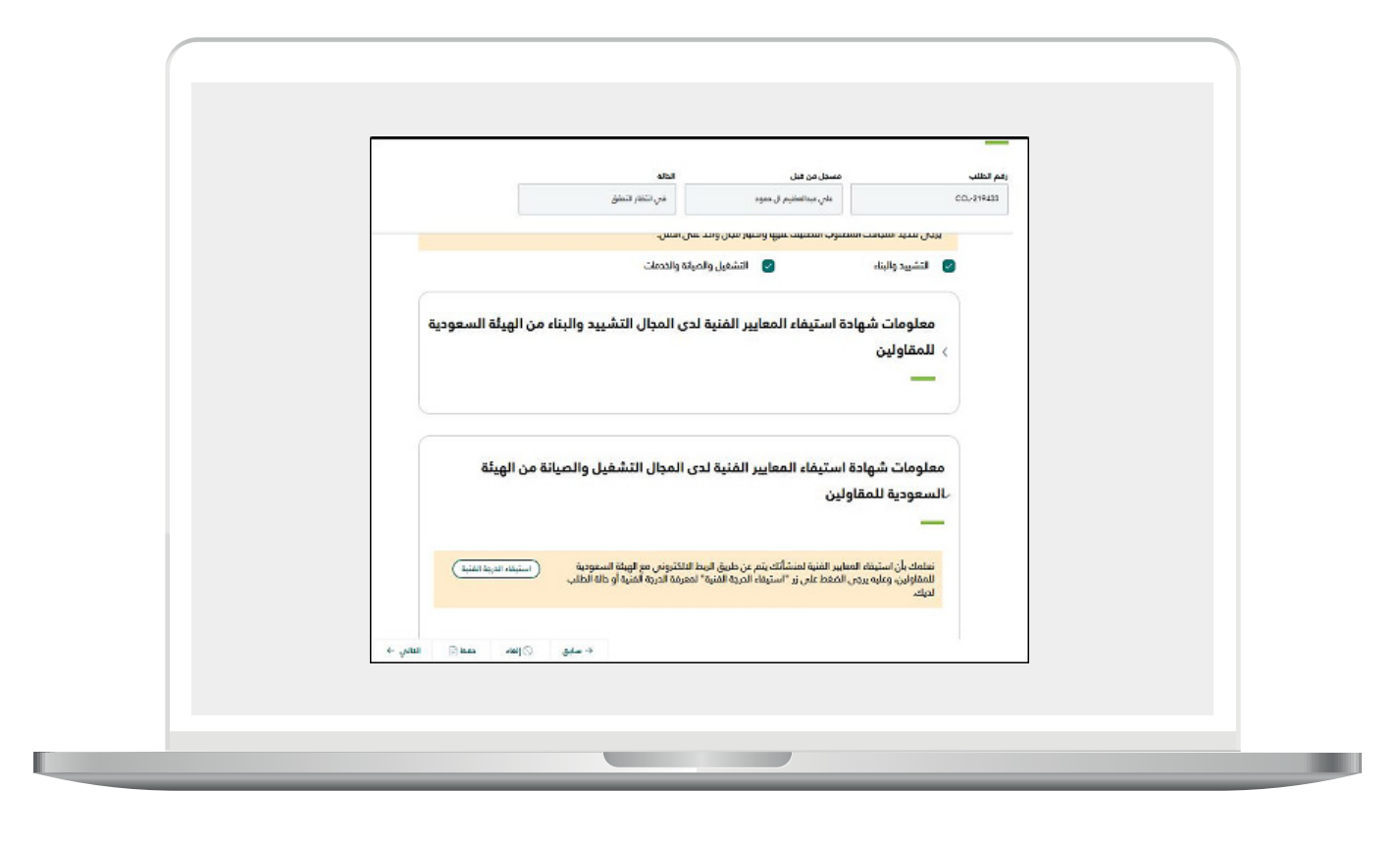

12)يقوم النظام بالتحقق من خلال الخدمات التكاملية عن حالة الطلب لدى الجهة المزودة للخدمة وفي حال اكتمال الطلب يتم عرض الدرجة الفنية.

|                                |                                           | مسجل من قبل               | رقم الطلب                                   |
|--------------------------------|-------------------------------------------|---------------------------|---------------------------------------------|
| 3                              | دەۋە ھەل سەر سەر                          | O l'afaquate fine         | 0.0.219465                                  |
|                                |                                           | بف المطل <mark>وبة</mark> | معلومات التصن                               |
|                                | ا وانتيار مبال واحد على الأقل.            | لات المطلوب التصنيف عليو  | يرجى تحديد المخ                             |
|                                | 🕥 التشغيل والصيانة والخدمات               |                           | 🕑 التشييد والبنا                            |
| يبد والبناء من الهيلة السعودية | ايير الفنية لدى المجال التش<br>اسر المفية | بهادة استيفاء المع<br>بيد | معلومات ش<br>- للمقاولين<br>مرمر الوهين الع |
|                                | مؤسسة مدرار الشمال للمقاولات              |                           | 7012540287                                  |
| النسبة الملوية النوائية<br>ده  | مقدار الخصم بناء على المخالفات<br>ه       | بدلية                     | النسبة الملوية اله<br>00                    |
|                                |                                           | رجة الفنية                | معابير إدتساب الد                           |
|                                |                                           |                           |                                             |

13)في خطوة (**بيانات المشاريع وسجل الأداء**) يمكن للمستفيد اضافة المشاريع الحكومية والتي يمكن اضافتها من خلال الخدمة التكاملية مع منصة اعتماد أو المشاريع الخاصة والتي يمكن اضافتها بشكل يدوي.

مع العلم بأن هذه الخطوة اختيارية ويمكن للمستفيد استكمال الطلب في حال عدم وجود مشاريع.

| Ļ                                           |                                        | ت/ المكاتب الهندسية                        | طلب تصنيف المنشآ  |
|---------------------------------------------|----------------------------------------|--------------------------------------------|-------------------|
|                                             | الطله                                  | مسجل من قبل                                | رقم الطلب         |
|                                             | في انتظار التعقق                       | عبدالله طالب بن مدمد سعدنا آدا             | CCL-221445        |
|                                             | <b>سجل الأداء</b> 4. المعلومات العامة  | 2. الدرجة الفنية 3. بيانات المشاريع وب     | 1. بيانات المنشأة |
|                                             |                                        | لمشاريع "منصة اعتماد"                      | تفاصیل ا<br>~     |
|                                             |                                        |                                            | —                 |
|                                             |                                        | يل العقد                                   | ن اضف تفاع 🍪      |
|                                             |                                        | لمشاريع الأخرى "داخل/خارج المملكة"         | تفاصيل ا          |
|                                             |                                        |                                            | -                 |
| ع (بالشهر) نسبة الإنجاز للمشروع (%          | إنية المشروع (ريال سعودي) 🛛 مدة المشرو | اسم المشروع تاريخ بدء المشروع (ميلادي) ميز | التسلسل           |
|                                             | ك مناهر                                |                                            |                   |
|                                             |                                        | باریغ بشکل یدوی (اختیاری)                  | ن إضافة مش        |
|                                             | 0                                      |                                            |                   |
| נער איז איז איז איז איז איז איז איז איז איז | ⊷ سابق ⊘ا                              |                                            |                   |

14)في **(المعلومات العامة)** يقوم المستفيد باختيار المسار الفوري ومن ثم ادخال المعلومات المطلوبة.

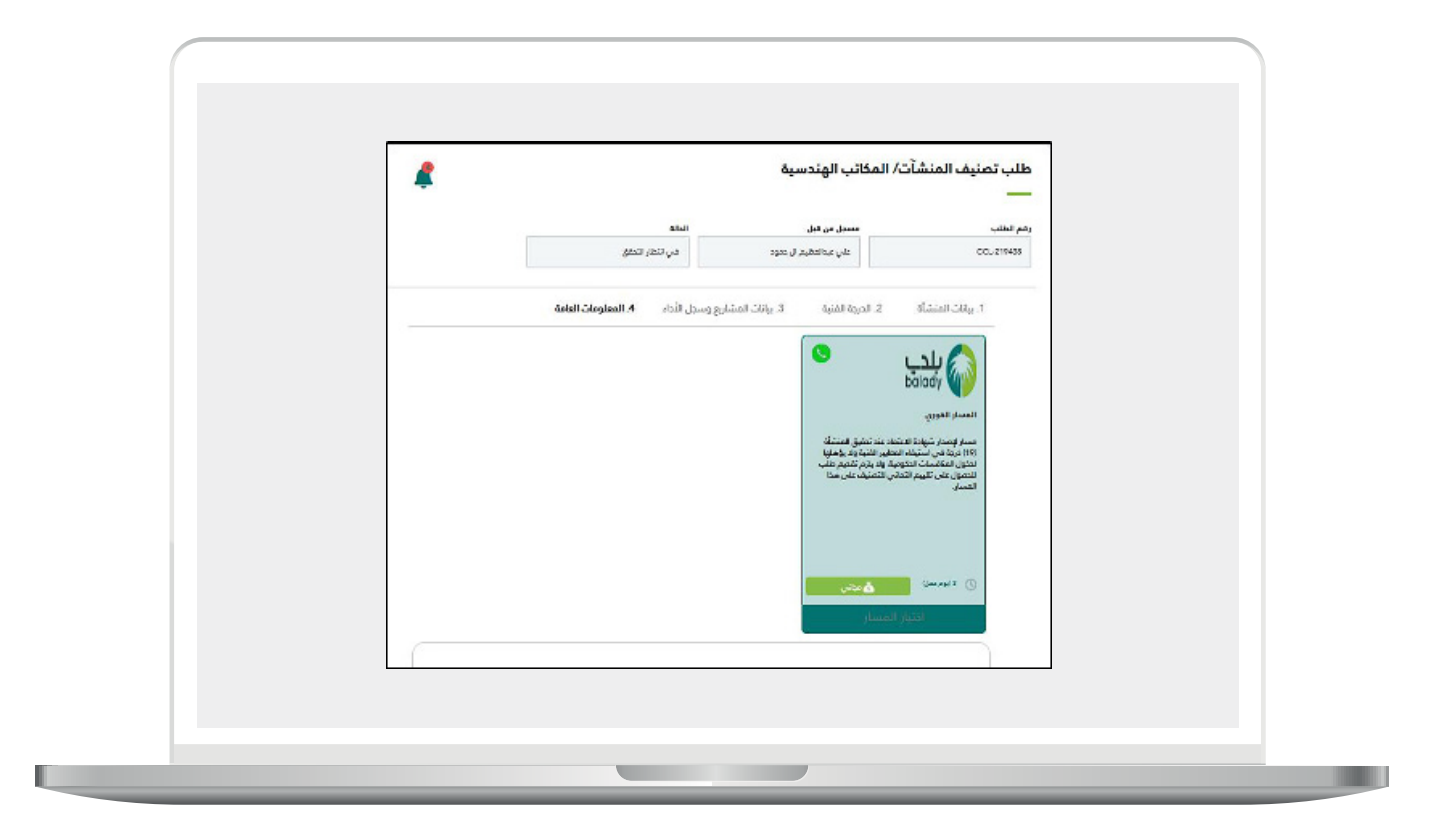

أ.بيانات مقدم الطلب

|                   | بيانات مقدم الطلب<br>ـــــــــــــــــــــــــــــــــــ |
|-------------------|----------------------------------------------------------|
| رقم الدوال        | مقدم الطلب                                               |
| 0504353176        | عبدالله طالب بن محمد سعدنا آدا                           |
| رقم السجل التجاري | البريد الألكتروني                                        |
| 2066001698        | asmaa.abdelhi@inovar.com                                 |
|                   | السنة المالية                                            |
|                   | 2020-12-31                                               |
|                   |                                                          |
|                   |                                                          |

ب.المعلومات العامة والمساهمين

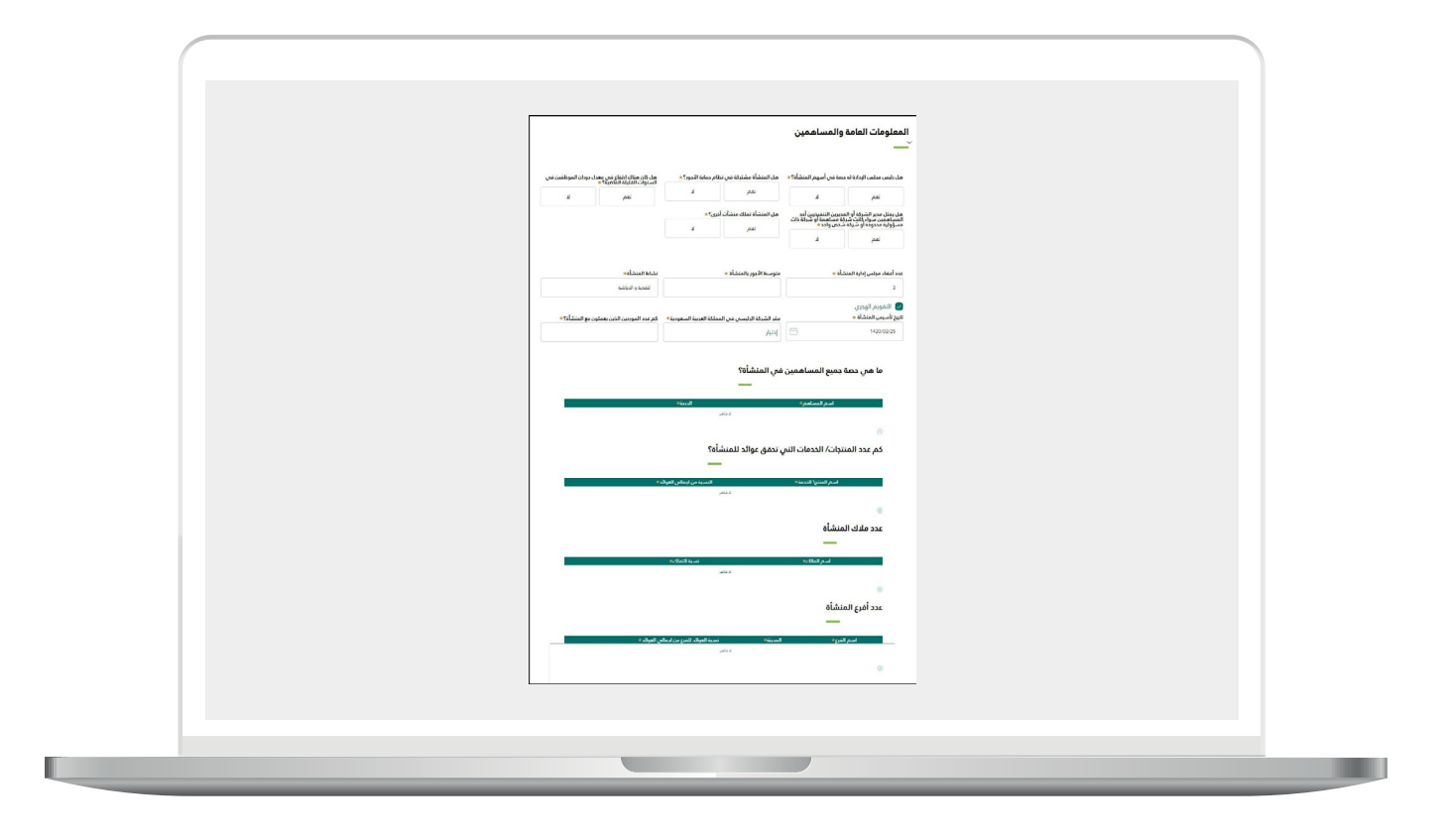

ج.إقرار العميل

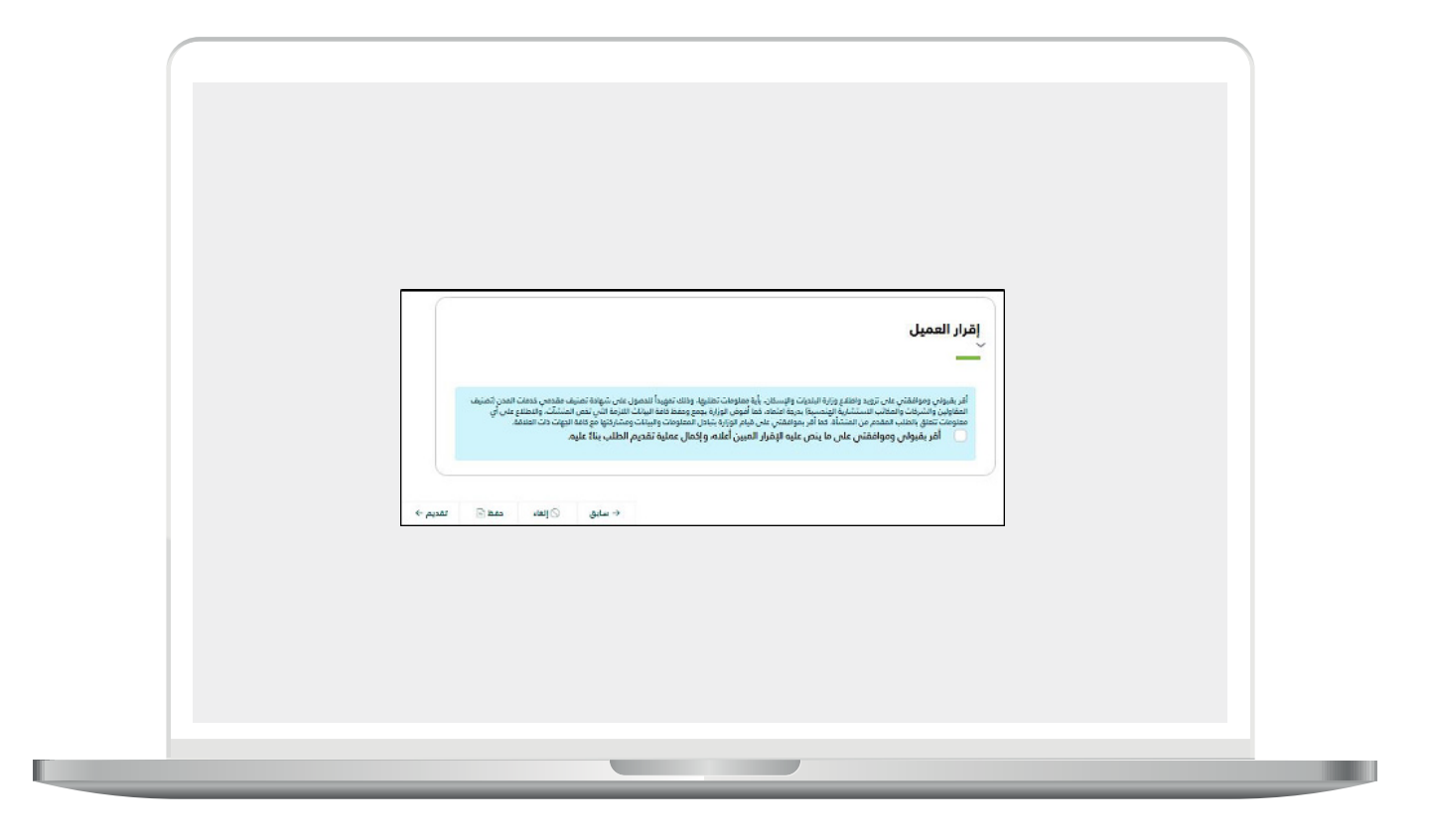

15)بعد تقديم الطلب واكتماله فنيًا وماليًا، يتم إصدار شهادة الاعتماد مباشرة.

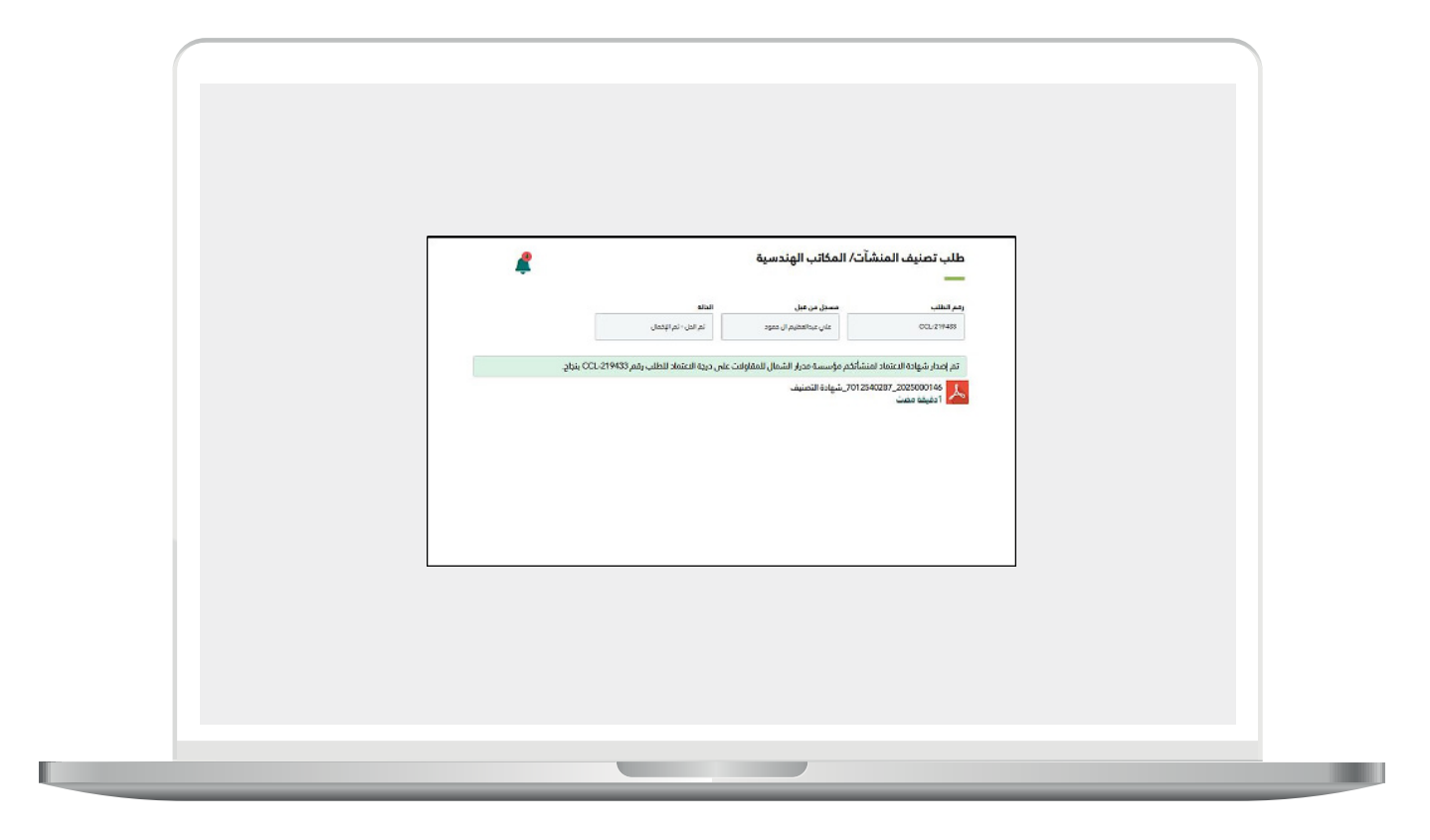

1<mark>6)</mark>بعد اعتماد الطلب يتم اصدار شهادة الاعتماد.

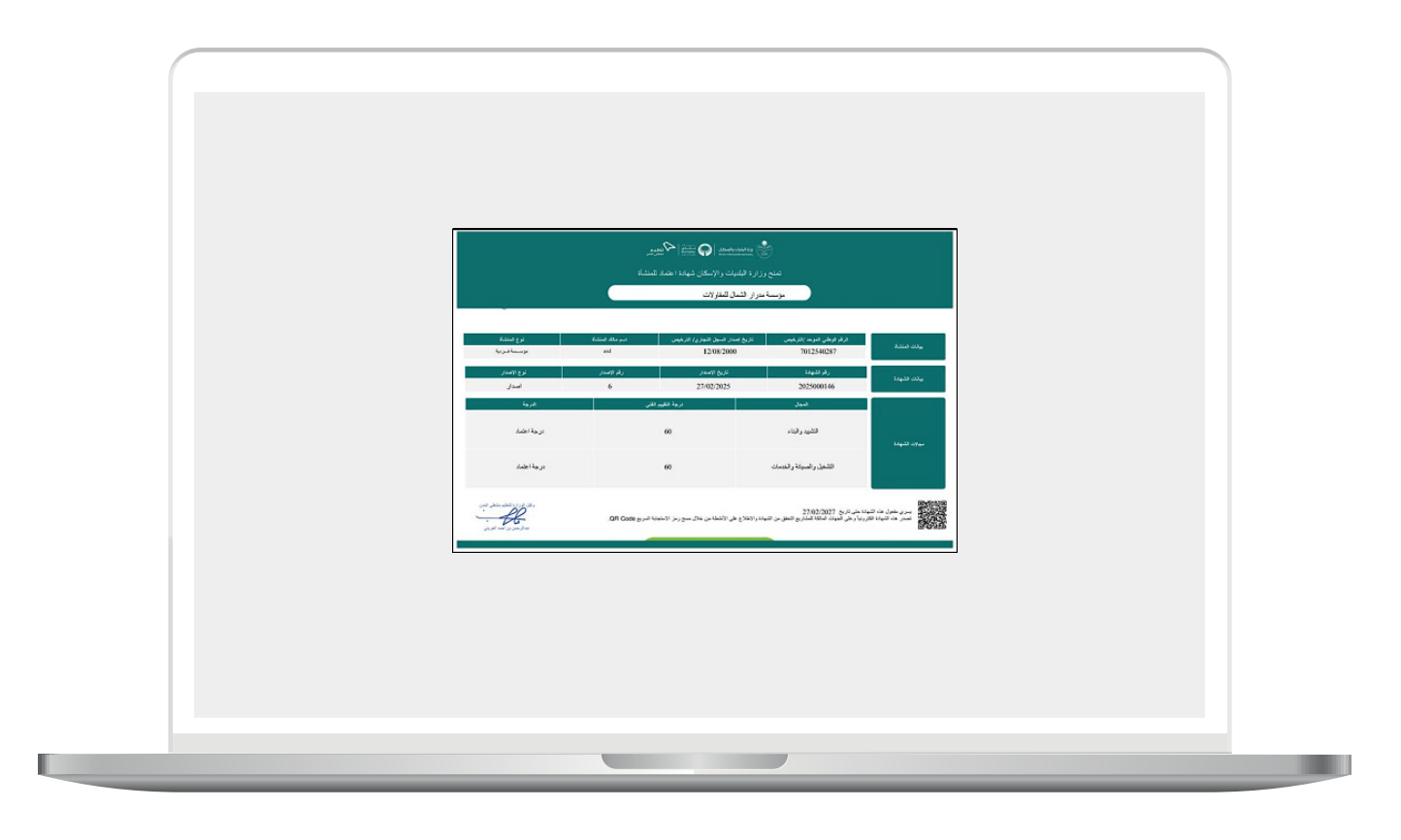

رقم التواصل المباشر 199040\ العناية بالعملاء Balady\_CS|